## 在申請被拒絕後重新提交申請

本步驟指南只提供一般指引,概述關於在原申請被拒絕後重新提交申請的一般程序,當中的截圖只用作一般說明,未必特指某案件/文件。

| 項目 | 步驟                                                                         | 參考截圖                                                                                                    |
|----|----------------------------------------------------------------------------|----------------------------------------------------------------------------------------------------|
| 1. | 司法機構的內部程序                                                                  | 申請經司法機構內部審批後,申請人的綜合法院案件管理系統訊<br>息匣便會有訊息。                                                                                                    |
| 2. | 登入用戶帳戶<br>由機構用戶或個人用戶帳<br>戶持有人登入<br>[註:如需更多資訊,請<br>參閱「登入及登出帳戶」<br>的相關步驟指南。] | 機構用戶<br>型面留徒 AUTH-LCN-00001<br>登入<br>面積寫以下資料 - 使有星或 (1) 的欄目均必須執寫 -<br>標戶類型<br>機構<br>機構<br>一<br>一<br>一<br>一<br>一<br>一<br>一<br>一<br>一<br>一<br>一<br>一<br>一                                                                                                    |
|    |                                                                            | 個人用戶<br>産業 AUTH-LCN-0000<br>登入<br>活施放下資料 - 総有星致(1) 的欄目的必須知識。<br>本<br>「<br>個人用「<br>図人用「<br>図人用「<br>図人用「<br>図人用「<br>図人用「<br>図人用「<br>図人用「<br>図人用「<br>() の欄目的必須知識。<br>本<br>一<br>一<br>一<br>一<br>一<br>一<br>一<br>一<br>一<br>一<br>一<br>一<br>一                                                                                                    |
| 3. | 收到申請被拒絕的訊息                                                                 | 登陸頁面顯示訊息匣以及訊息標題                                                                                                    |
|    | 進入訊息匣><br>點擊訊息標題以閱讀內<br>容。請特別留意訊息內所<br>註明的被拒原因,在作出<br>相應修正之後才重新提交<br>申請。   | Enter Charter       Enter Charter       Enter Charter |

司法機構(2025年6月版)

第1頁,共3頁

## 步驟指南一「在申請被拒絕後重新提交申請」

| 項目 | 步驟               | 參考截圖                                                                                                    |
|----|------------------|----------------------------------------------------------------------------------------------------|
|    |                  | 顯示訊息內容。                                                                                                    |
|    |                  | This message serves to inform you that your application (Ref No: CT2022000125) was rejected at 11:33 AM on 25/01/2022.<br>Document(s) is/are rejected due to the following reason(s):<br>Affirmation (DOCUMENT TYPE): Incomplete translation (Reason)<br>If you would like to resubmit the document(s) concerned, please go to the function of "Resubmit Application".<br>For enquiries, please contact us at 2582 2904.<br>特此通知,你的申請(参考编號:CT2022000125)已於2022年01月25日11時33分被拒絕。<br>由於以下原因,就有篇文件的申請被拒絕:<br>非宗教式聲詞(文件攝型): 所提供的網媒不完整(原因)<br>如要重新提支有關文件,請使用"重新提交申請"功能。如有查詢,請致電2582 2904聯絡我們。 |
| 4. | 使用「重新提交申請」功<br>能 | 可 法 義務<br><u>JUDICIARY</u><br>2022                                                                                                    |
|    | 選擇相關的法院>         | NDE型目前的法研制人T3mid 1  小可以起当本和NATURESGLAFE集件管理系统2018年8。                                                                                                    |
|    |                  | □ 法 機 時<br>JUDICIARY<br>酸泡到鏡司法機構入門網站! 你可以透過本網站取用綜合法院案件管理系統的服務。                                                                                                    |
|    | 按「譯文核證服務」>       | 自貢     記息詳情       ③ 編成法院        ③ 電子存縮        ③ 電光作像        ③ 査照文件        ③ 教徒李商組相關服務        ④ 株達季商組相關服務        ⑤ 辞文     Court Language Section       ⑥ 辞文は認路        ⑧ 体律     LAWFIRMA.lfaou9                                                                                                    |
|    | 按「重新提交申請」>       | ELS-WHW                                                                                                    |

司法機構(2025年6月版)

步驟指南一「在申請被拒絕後重新提交申請」

| 項目 | 步驟                                                                     | 參考截圖                                                                                                    |
|----|------------------------------------------------------------------------|----------------------------------------------------------------------------------------------------|
| 5. | 輸入申請編號                                                                 | 重新提交 Screen ID: ECTS-APP-00031                                                                                                    |
|    | 輸入「申請編號*」>                                                             | 1     2     3     4     5     6     7     8       重新規定< 板圧排摘 確認 申攝詳備 上載文件 預算申攝詳備 付款 認次       諸       標有量號 1 的欄目均必須填寫。       申攝編號 *:       CT2022000125                                                                                                    |
|    | 按「下一步」>                                                                | <del>我一可</del>                                                                                                    |
| 6. | 查看被拒詳情                                                                 | 畫面顯示被拒詳情。在原申請中如有任何已支付的款項,將會轉<br>帳到新申請。<br>被拒詳情                                                                                                    |
|    |                                                                        | 2         3         4         5         6         7         8                厳険              破回              申請詳请              上載文件              預算申請詳请              付数              В次                 中講師語:<br>C12022000125               电              Ц              所有              の              В次               в              в              σ              в              в              в              в              в              в              в              в              в              в              в |
|    | 按「下一步」>                                                                | 項目     文件調型     已付金額(港幣)     原文     評文     原因       1<     非未秋式質問     290.00     Source Document off     Translation.docx     所提供的網線不完整                                                                                                    |
| 7. | 繼續提交申請                                                                 |                                                                                                    |
|    | [註:詳情請參閱「在民<br>事案件中就譯文核證服務<br>提交申請」及「在刑事案<br>件中就譯文核證服務提交<br>申請」的步驟指南。] | <page-header>### 2 cr5_000 0000</page-header>                                                                                                    |

## 司法機構內部程序